## 家庭のパソコンで Google workspace を使用する方法

以下に手順を記載しておりますが、使用するパソコンの OS、ブラウザによって、表示 に違いがある場合があります。この場合は、画面に表示された内容を確認し、「1.① に指定したホームページを開く。」、「2. Google からログインする。」の手順で、ログイ ンをしてください。また、ブラウザ種類・バージョンによっては一部の機能が利用でき ないことがあります。その場合は、クロームブラウザを利用してください。クロームブ ラウザは、①に指定した Google のホームページからダウンロードができます。

## [ログインの方法]

- ブラウザ(インターネット)を開き、https://www.google.co.jp/ のホームページを開きます。
- ② ログインをクリックします。

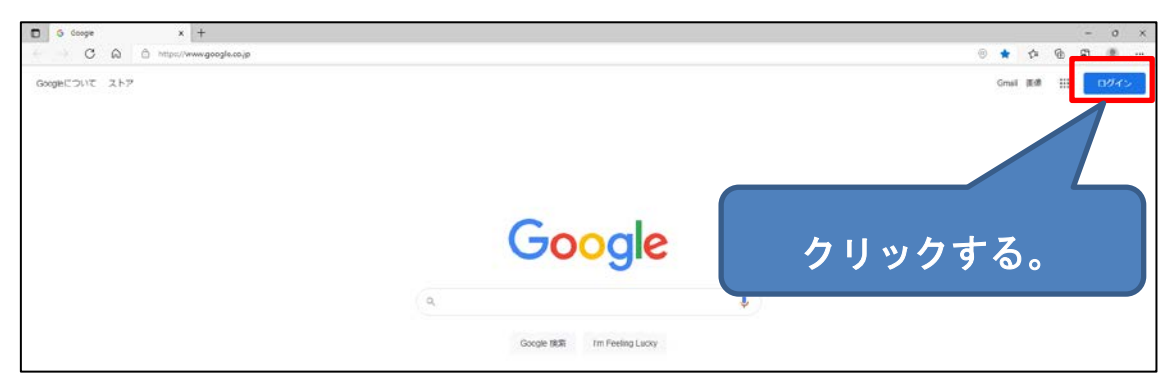

 GoogleID(\*\*\*\*\*@wjm.isk.ed.jp)を入力します。\*は数字で児童 生徒個々に違います。入力後「次へ」をクリックします。

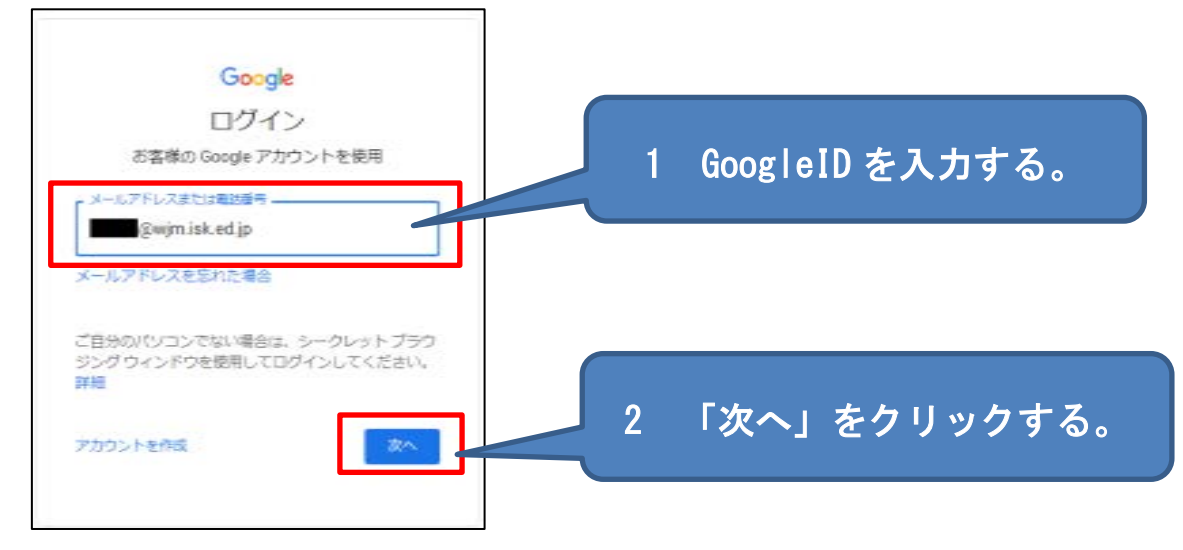

| Google                                                | 1 / | パスワード | を入力する | 0   |
|-------------------------------------------------------|-----|-------|-------|-----|
| ● 「                                                   | ~   |       |       |     |
| <ul> <li>パスワードを表示します</li> <li>パスワードをお忘れの場合</li> </ul> |     |       |       |     |
|                                                       |     | 「次へ」  | をクリック | する。 |

④ パスワードを入力して、「次へ」で、ログインできます。

⑤ 以上でログインは完了です。右上のメニューから Google workspaceの利用ができます。

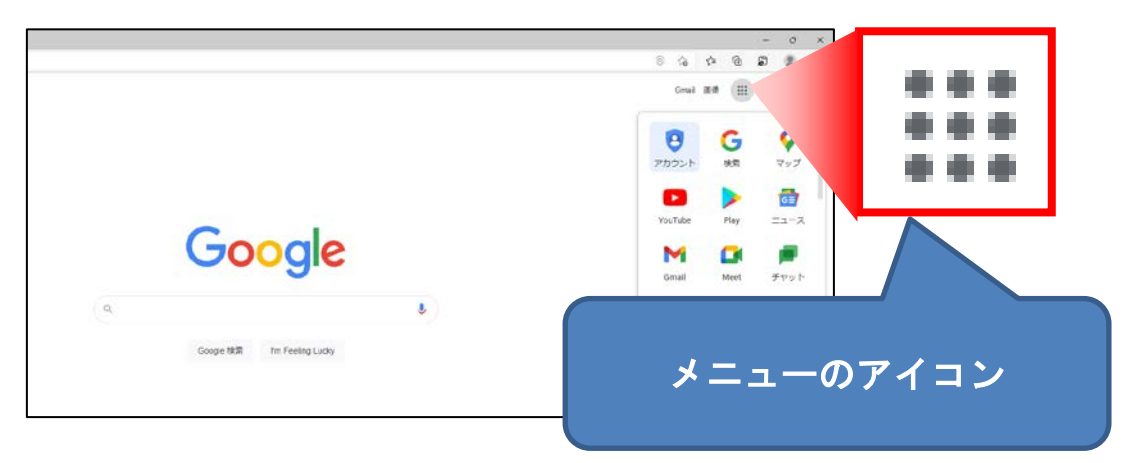

## [ログアウトの方法]

同じパソコンを複数人で共有して使う場合は、必ずログアウト※ をする必要があります。

※児童生徒用アカウントにはフィルタリングがかかっており、ログ アウトをしないと使えなくなることがあります。

① メニューから「アカウント」をクリックする。

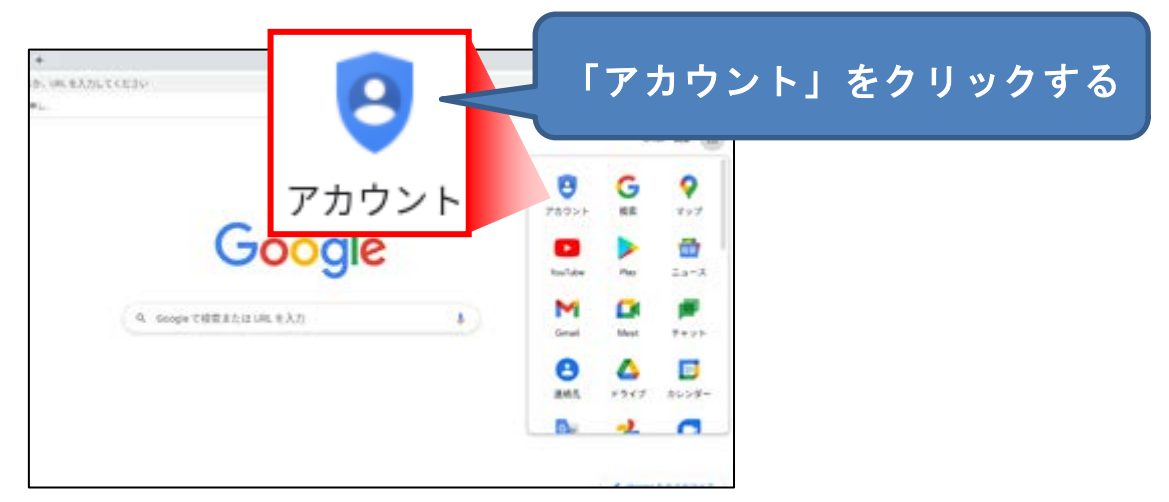

## ② 右上の●をクリックします。

| Google アカウント     メロク     マック     マッ     マック     マック     マッ     マッ     マッ     マッ     マッ     マッ     マッ | m/                                   |                      | ~ 畠 ♂ │ 検索                    | × 0 -<br>⊜⊠☆≙ ~q |
|----------------------------------------------------------------------------------------------------|--------------------------------------|----------------------|-------------------------------|------------------|
| Google アカウント                                                                                                    | <b>Q</b> Google アカウントの検索             |                      |                               | 0 # 👩 ^          |
| ▲-ム                                                                                                    |                                      |                      |                               |                  |
| 国 個人情報                                                                                                    |                                      | 1                    |                               |                  |
| ○ データとプライバシー                                                                                                    |                                      |                      |                               |                  |
| セキュリティ                                                                                                    |                                      | ようこそ、                | わじまさん                         |                  |
| 2. 情報共有と連絡先                                                                                                    | Google サービスを便利                       | にご利用いただけるよう、情報       | &、ブライバシー、セキュリティを管理できま         |                  |
| ■ お支払いと定期購入                                                                                                    |                                      | Google で毎日           |                               |                  |
| (i) Google アカウントについて                                                                                                    |                                      | Google の組み<br>トやアプリへ | ここをクリック?                      | する。              |
| 104115222 Marcin 114524                                                                                                    | プライバシーとカ                             | スタマ                  | おすすめのセキュリティ                   |                  |
| プライバシー 規約 ヘルプ                                                                                                    | イズ                                   |                      | 対策があります                       |                  |
| ユーザー情報                                                                                                    | Google アカウントのデータ<br>Google の利便性をカスタマ | を確認し、                | セキュリティ診断で、推奨される対応<br>が見つかりました | - <b>-</b>       |
| E 〇 ここに入力して検索                                                                                                    | 0 🖽 🔚 🧔                              | <i>e</i> 9           |                               | ^ ╦ 4× @ 19:04   |

③ 表示されたウインドウを下にスクロールすると「ログアウト」の

表示があるので、「ログアウト」をクリックします。

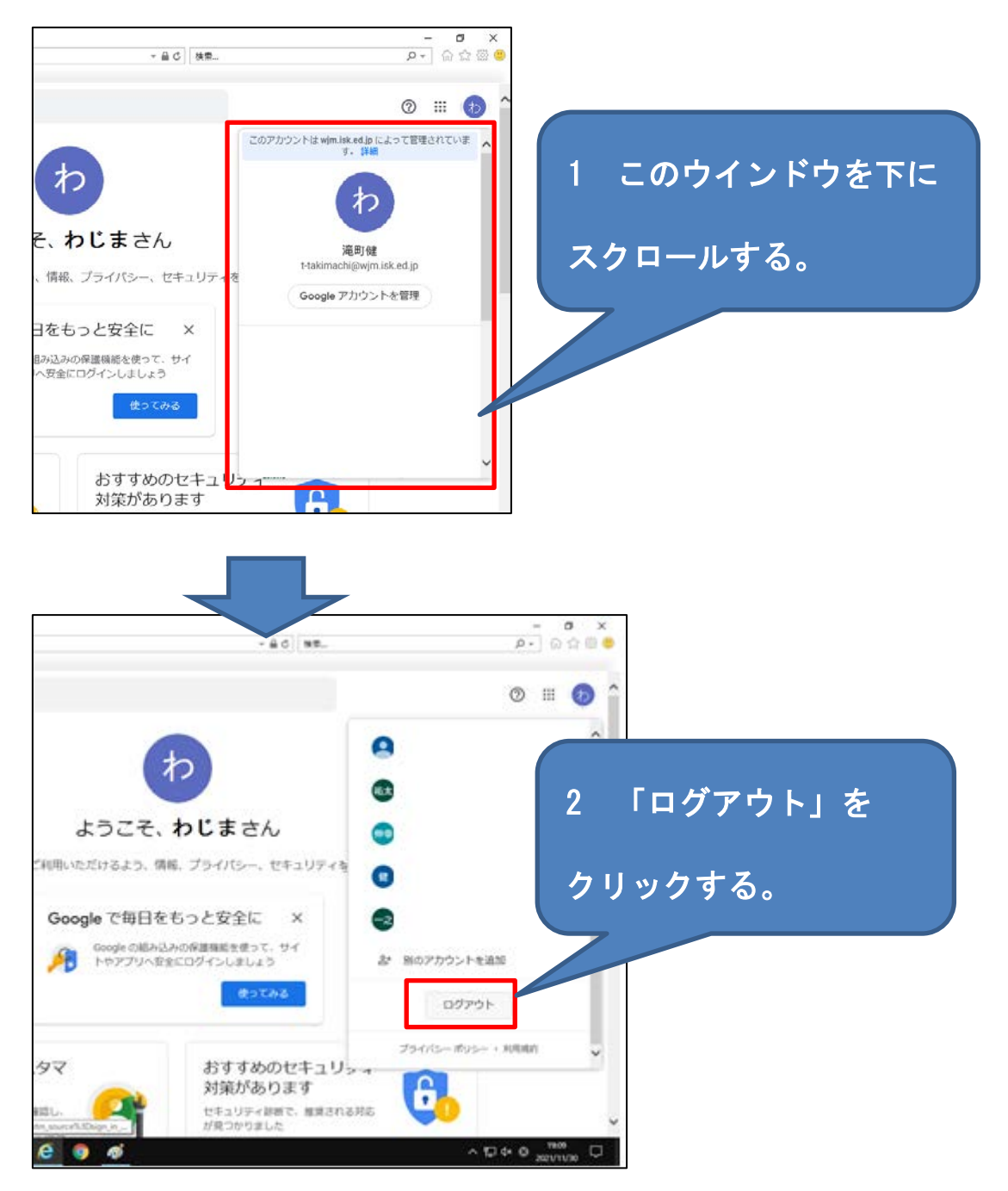